# Royal Mail Sameday powered by Ecourier

A Quick Start Guide for Courier Booking & Tracking

## **Contact details**

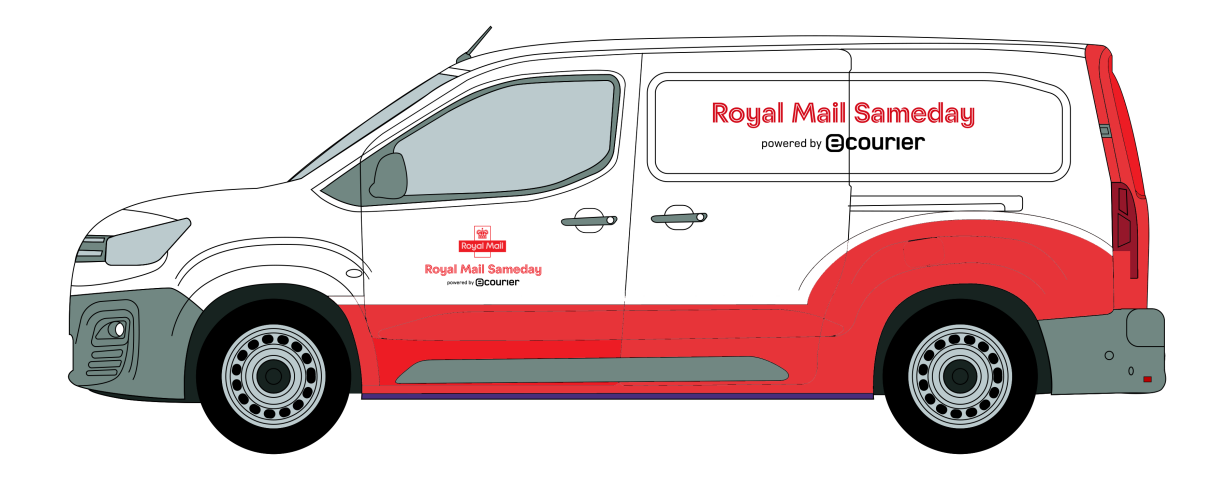

### 033 0088 5522 operations@royalmailsameday.com

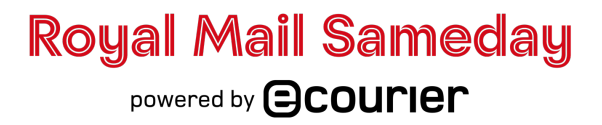

### Start by visiting www.royalmailsameday.com

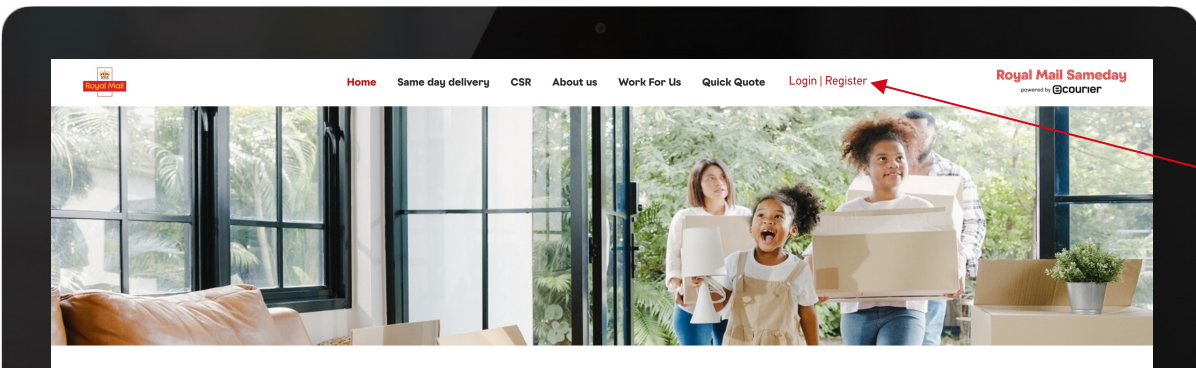

#### About Royal Mail Sameday

Royal Mail Sameday was originally launched in 2007, meaning we have been providing courier services to the UK for almost 20 years.

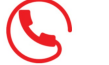

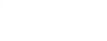

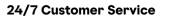

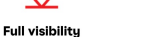

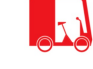

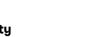

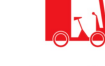

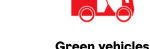

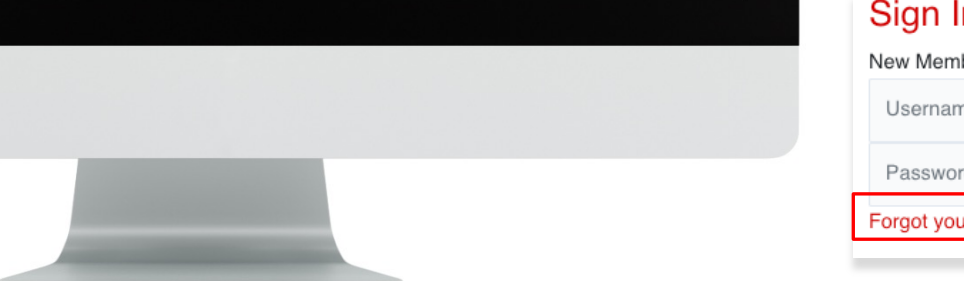

Click here & Sign in Using your e-mail address.

To reset your password, click "Login in" then click "Forgot your password?"

#### Sign In

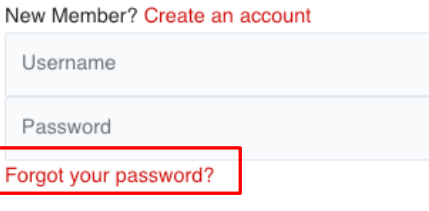

**Royal Mail Sameday** powered by **Courier** 

### How to make a booking

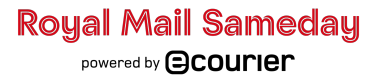

# How to make a booking

| 敏<br>Reget Man              | Home Same day delivery CSR About us Work For Us Quick Quote Login   Register | Royal Mail Sameday<br>powrety @courrer  |
|-----------------------------|------------------------------------------------------------------------------|-----------------------------------------|
| HOME I BOOK A JOB I REPOR   | ITS   MY ACCOUNT                                                             |                                         |
| Search Airway BL/Job Number | Search Reference My Accounts                                                 | ~                                       |
| LIVE DEL VERED              | CANCELLED                                                                    |                                         |
|                             |                                                                              |                                         |
|                             |                                                                              |                                         |
|                             |                                                                              |                                         |
|                             | Click on <b>"BOOK A JOB"</b>                                                 | Royal Mail Samec<br>powered by @courier |

# How to make a booking

| DASHBOARD   GET A QUOTE   MY ACCOUNT |    |
|--------------------------------------|----|
|                                      |    |
| Your job details                     |    |
| Contact Name                         |    |
| Test                                 |    |
| Reference 2                          |    |
| Booked By                            |    |
| Invoice Note                         |    |
| Invoice Note                         |    |
| Notification Email                   |    |
| Notification email                   | () |
|                                      |    |
| -                                    |    |

Check that your contact details are correct and then fill in the references

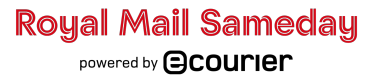

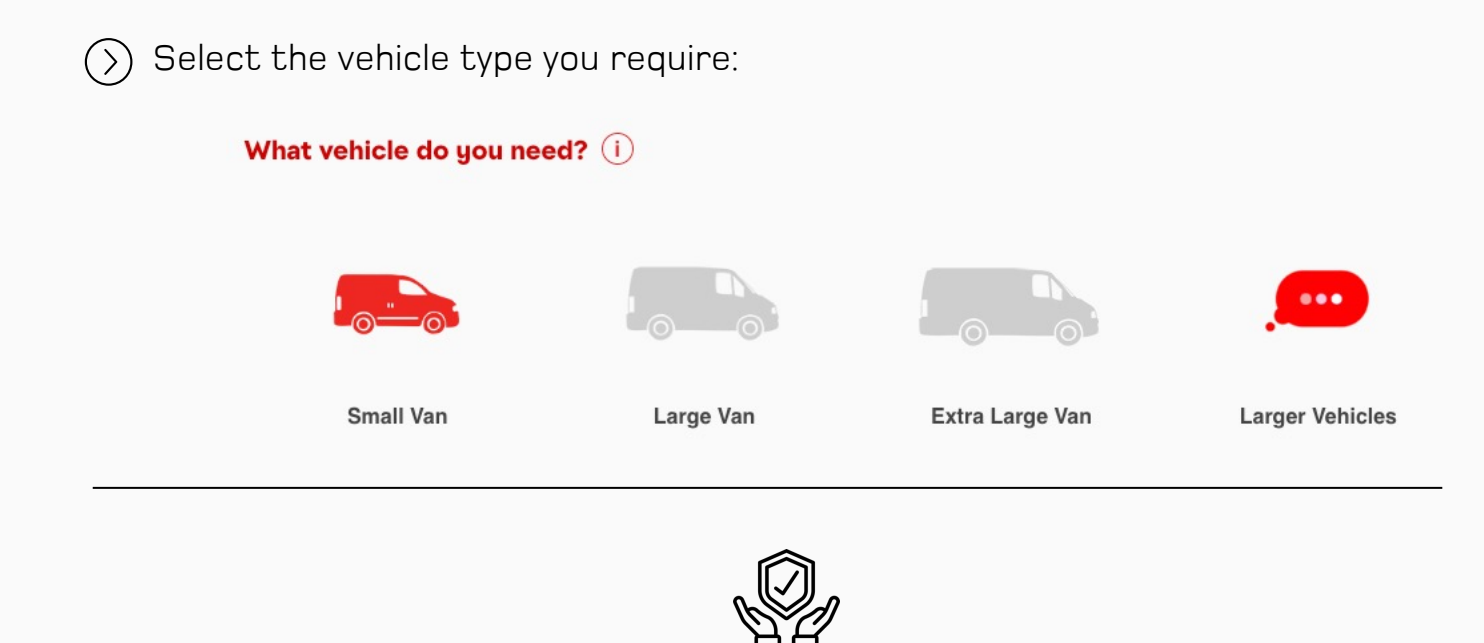

Insurance

Bookings are insured up to £2500 standard. To add additional coverage, please contact operations@royalmailsameday.com or call 033 0088 5522.

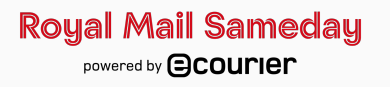

|                                                                   | <b>Fick up from?</b> (i)                                                                                    |                                                                                                    |                                                                                                    |            |  |
|-------------------------------------------------------------------|----------------------------------------------------------------------------------------------------|----------------------------------------------------------------------------------------------------|----------------------------------------------------------------------------------------------------|------------|--|
|                                                                   | Address Search                                                                                              |                                                                                                    |                                                                                                    |            |  |
|                                                                   | O Enter your pick up address                                                                                | R.                                                                                                    | ☆≝⊘                                                                                                    |            |  |
|                                                                   | Save to address book  When do you need the cou  ASAP O Pre-book                                             | irier?                                                                                                    | Add another collection +                                                                                                    |            |  |
| Y<br>C<br>A                                                       | ou can start by typing your co<br>lick the <b>home</b> icon if the colle<br>Iternatively, you can select yo | ullection postcode, and then selecting<br>ction is from your registered accoun<br>ur saved addresses from your addres | the full address from the dropdown lis<br>t address of<br>ss finder and the second second seco | st.        |  |
|                                                                   | <ul> <li>Save to address book</li> <li>When do you need the</li> <li>ASAP O Pre-book</li> </ul>             | Add another collection                                                                                                | Add another collection +                                                                                                    |            |  |
| Adding the addrest to your address will make it easie future use. | ess<br>book<br>r for                                                                                        | If the item is ready for<br>collection leave it on ASAP,<br>if you need more time,<br>select <b>Pre-book</b>          | To add an extra collectio<br>address, click the plus si                                                                                                    | on<br>Ign. |  |

Royal Mail Sameday powered by Ocourier

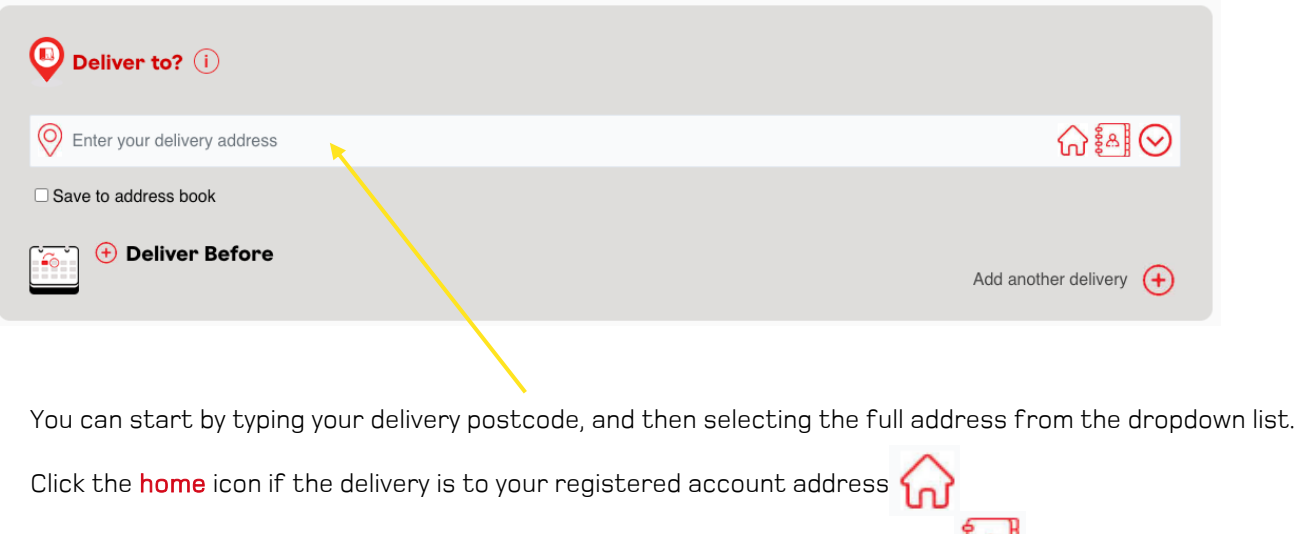

Alternatively, you can select your saved addresses from your address finder

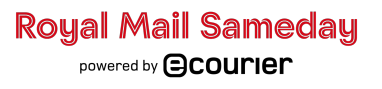

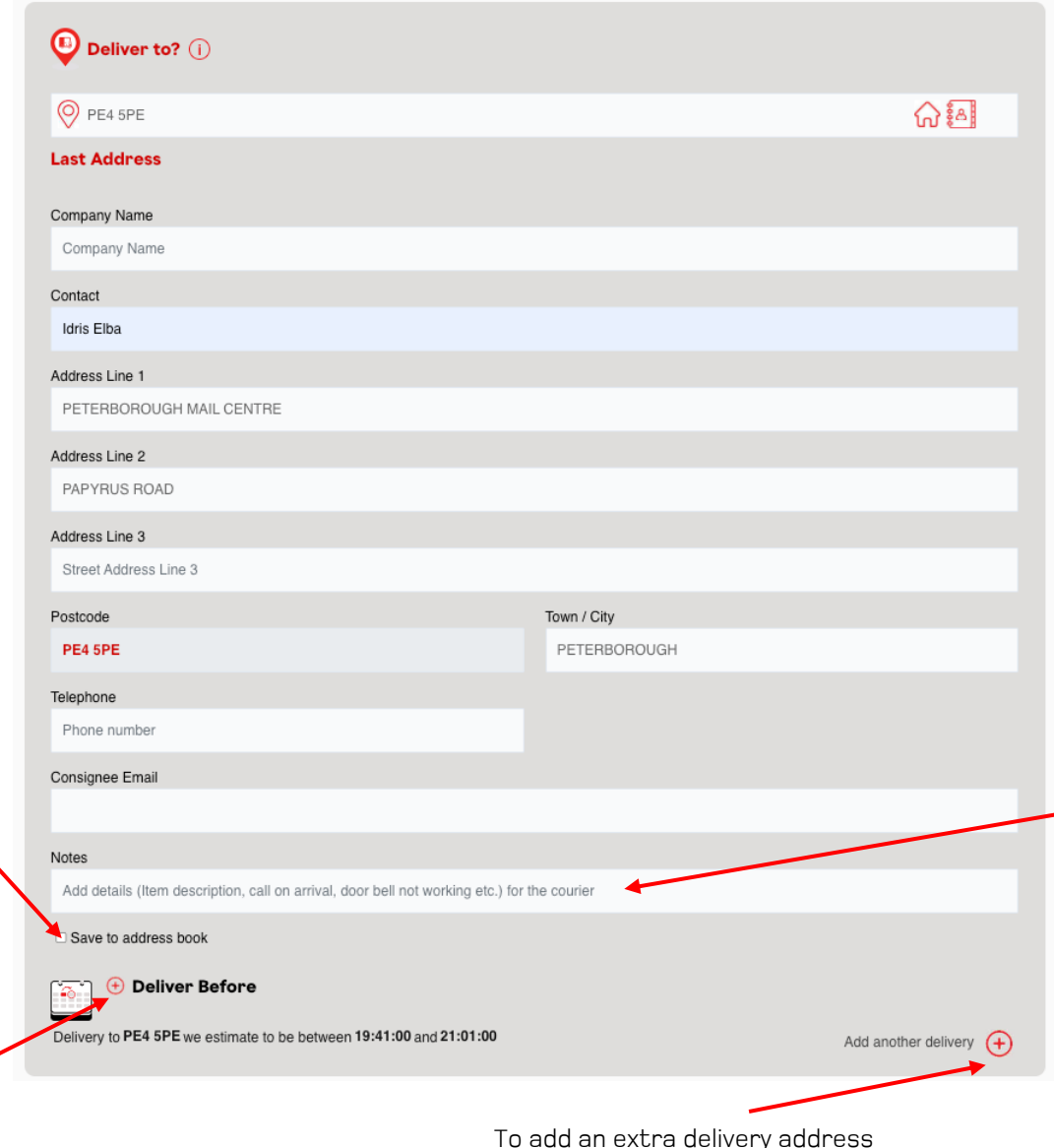

(Multi-drop), click the plus sign.

#### **Delivery Information**

### Contact name and phone number:

Provide your full name and a phone number where you can be reached during the day. This will allow the delivery driver to contact you if there are any problems with your delivery.

#### **Delivery address:**

Please double-check your shipping address to make sure it is correct. The delivery driver will not be able to deliver your order if the address is incorrect.

#### Notes:

The item description should always be added. If you have any special instructions for the delivery driver, such as a gate code please include them here.

Royal Mail Sameday

Adding the address to your address book will make it easier for future use.

Click the plus sign to add a delivery deadline

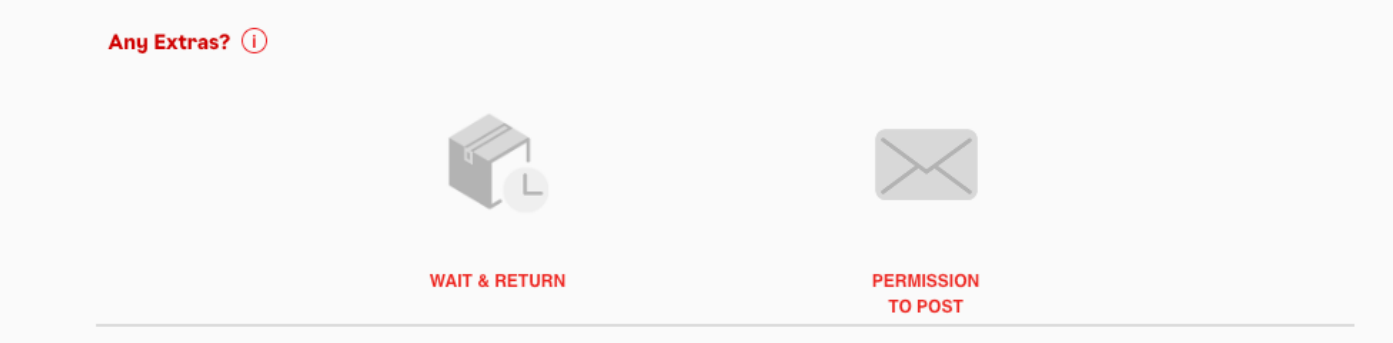

#### WAIT & RETURN

Upon delivery, the driver will wait for the allotted time to pick up the package.

After that, we'll return your delivery directly to you, or wherever you'd prefer for us to send it.

#### **PERMISSION TO POST**

If the recipient is not going to be in, please tick "Permission to post"

#### COST

You will also be able to find out the price before you confirm the booking. Click **'Continue**' to proceed to the confirmation screen.

#### CONFIRMATION

The confirmation page allows you to confirm the job details, and if something needs to be changed, select edit to return to the booking page.

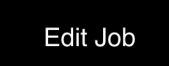

Total£32.60 Cor

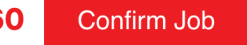

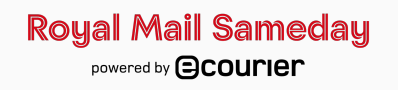

# How to track a booking

| 1  | Not Test? Click h             | iere                  |                         |          |             |                    |                  |        |
|----|-------------------------------|-----------------------|-------------------------|----------|-------------|--------------------|------------------|--------|
|    | DASHBOARD                     | I GET A QUOT          | E   MY ACCOUNT          |          |             |                    | (                | ן רספי |
|    |                               |                       |                         |          |             |                    |                  |        |
|    | Search Airway Bill/Job Number |                       | abor Search P           | eference | My Accounts |                    | $\sim$           |        |
|    | Search Airv                   | way Bill/Job Nun      | Search                  |          | ,           |                    |                  |        |
|    | Search Airv                   | DELIVER               | ED CANCELLED            |          |             |                    |                  |        |
| /1 | LIVE                          | DELIVERI<br>Date/Time | ED CANCELLED<br>Pick Up | Delivery | Service     | Collection<br>Time | Delivery<br>Time | Status |

To view your pre-bookings & all your live jobs select 'Dashboard'

You can now track all live online or phone bookings on your dashboard screen as well as check the status of any pre-bookings and live jobs that you've booked.

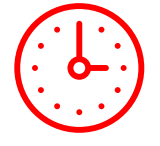

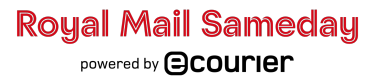

#### DASHBOARD | GET A QUOTE | MY ACCOUNT

### () LOG OUT

#### **My Online Requests**

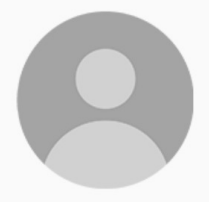

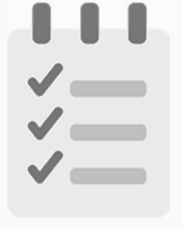

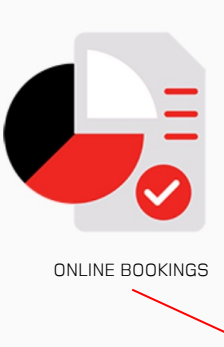

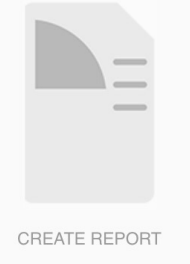

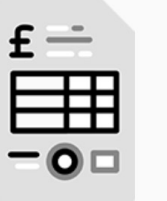

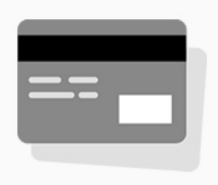

MY ACCOUNT

HISTORIC JOBS

INVOICES

**CREDIT NOTES** 

After you book a job online, you will be diverted to "ONLINE BOOKINGS" where you can view all the bookings that you have made online.

#### Click the **DASHBOARD** button at the top of the screen to see ALL your bookings.

| Number   | Date Time           | Service   | Consignee     | Operator | Status                             |
|----------|---------------------|-----------|---------------|----------|------------------------------------|
| 81637249 | 2023-06-09 11:43:00 | Small Van | Daniel Wright | Gateway  | Consignment Delivered              |
| 81637197 | 2023-06-09 11:35:00 | Bike      | Mo Gilligan   | Gateway  | Consignment Delivered              |
| 81637188 | 2023-06-09 11:34:00 | Small Van | Halle Berry   | Gateway  | Driver has confirmed<br>Collection |
| 81637177 | 2023-06-09 11:32:00 | Bike      | Taylor Swift  | Gateway  | Driver has confirmed<br>Collection |

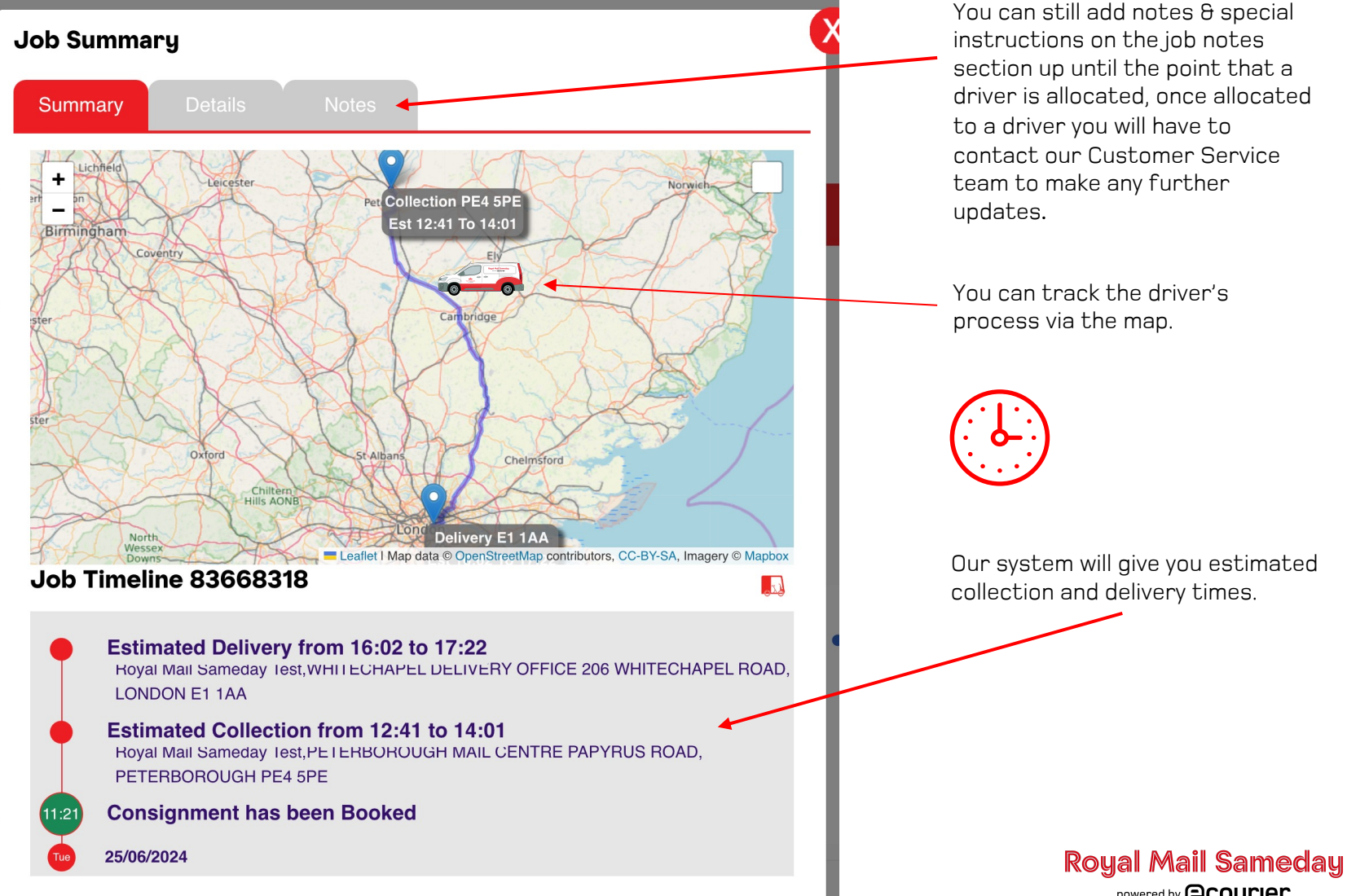

You can still add notes & special instructions on the job notes section up until the point that a driver is allocated, once allocated to a driver you will have to contact our Customer Service team to make any further

You can track the driver's process via the map.

Our system will give you estimated collection and delivery times.

powered by **Courier** 

# Any Questions?

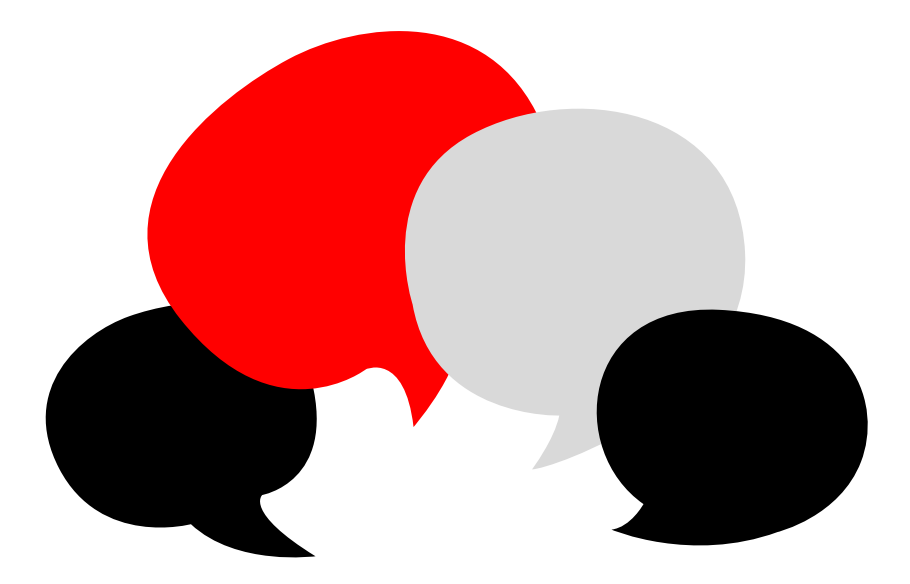

This user guide is designed to make your experience smoother and faster

If you are still unclear on anything after reading, please don't hesitate to get in touch using the details below

033 0088 5522

operations@royalmailsameday.com

# Royal Mail Sameday